## **Donations**

We recommend setting up a vendor called Donations. Then items can be 'negative' received to relieve the inventory and reduce the cost of goods.

The advantage of following this procedure will not increase your daily sales but will reduce the inventory. Another advantage is that at the end of the year, you can run a receiving report for the year so the donation amount can be reported for tax purposes.

Steps to follow:

- 1. Setup a new Vendor called DONATIONS
- 2. Process \ Receiving \ New on Toolbar
- 3. The 'Invoice Number' can be the name of the organization you are donating too.

| Add Receive b | oy Invoice - 29 - |           |           |              | 0 |
|---------------|-------------------|-----------|-----------|--------------|---|
| eneral UDF    | Total Reports     |           |           |              |   |
| Invoice #     | 29                | Ship Date | 10/1/2010 |              |   |
| Vendor        | DONATIONS LookUp  |           |           |              |   |
| Contact       |                   |           |           |              |   |
| Terms         |                   |           |           |              |   |
| Due Date      | 10/1/2010         |           |           |              |   |
| Reference #   |                   |           |           |              |   |
|               |                   |           |           | Queue Labels |   |
|               |                   |           | Total     | 0.00         |   |
|               |                   |           |           |              |   |
|               |                   | N         |           |              |   |
|               |                   | 6         |           |              |   |

- 4. Click on detail tab and hit NEW on the toolbar.
- 5. Key in the item that you are donating, hit add.
- 6. The 'Add Cross Reference window may open just hit cancel. (There is no need to add a cross reference)

| eneral  | UDF    | Purchases |        |     |               |                       |     |            |       |
|---------|--------|-----------|--------|-----|---------------|-----------------------|-----|------------|-------|
| Iter    | m # [  | 230288    | Lookl  | Jp  | Description 1 | TUBE SWIMMING 48" COL | OR  |            |       |
| Ven     | dor    | DONATIONS | LookL  | Jp  | Last Name     | DONATIONS             |     |            |       |
| Х       | rfnc [ |           |        |     |               |                       |     |            |       |
|         |        |           |        |     |               |                       |     |            |       |
| Pkg     | Qty    | 1.00      |        |     |               |                       |     |            |       |
| Units/  | Pkg [  | 1.00      |        |     |               |                       |     |            |       |
|         |        |           |        |     |               |                       |     |            |       |
| We      | ight   | 0.0000    |        |     |               |                       |     |            |       |
| Whole S | ale    | 0.00      | 0.0000 | Per | 0             |                       |     |            |       |
| Last C  | ost    | 0.0000    |        | -   |               |                       |     |            |       |
| Last Fr | rght ( | 0.00      |        |     |               |                       |     |            |       |
|         | [      | Non Order |        |     |               |                       |     |            |       |
|         |        |           |        |     |               |                       |     |            | 1     |
|         |        |           |        |     |               |                       | Add | <b>- (</b> | Close |

7. Enter the quantity you are donating with a negative sign in front.

| General Seri  | al              |                |                       |            |           |              |
|---------------|-----------------|----------------|-----------------------|------------|-----------|--------------|
| X Ref. 🔘      |                 | LookUp         |                       | Invoice #  | 29        |              |
| ltem Code 💿   | 878816          | LookUp         |                       | Vendor     | DONATIONS |              |
| Style 🔘       | 878-816         | LookUp         |                       | Ship Date  | 10/1/2010 |              |
| Description 1 | TRU-FLITE 318FS | FEATHERS 100PK |                       |            |           |              |
|               | 5" GREEN        |                |                       |            |           |              |
| Units Recv    | -1.00           |                | Gp%                   |            |           |              |
| Recv Qty      | -1.00           |                | 52.36                 | Price 1    | 17.9900   |              |
| Pkg Qty       | 1.00 1          | 1.00           | 0.00                  | Price 2    | 0.0000    |              |
| Disc %        |                 |                | 0.00                  | Price 3    | 0.0000    |              |
| Unit Cost     | 8.5700          | Ext Cost -8    | .57 0.00              | Price 4    | 0.0000    | Queue Labels |
| Ship Cost     |                 |                | 0.00                  | Price 5    | 0.0000    |              |
|               | Update Cost On  | ly             | 0.00 S                | ugg Retail | 0.0000    |              |
|               |                 |                | and the second second |            |           |              |

| <b>Invoi</b><br>ARS B | ice Rece<br>Business So | ived Rep<br>plutions, LL | o <b>rt</b><br>C          | Invoice #29<br>Vendor : DONATION S<br>Reference # : |                            |                   |                 |                      | 10/1/2010 12:59:1<br>Pa |                            |               |  |
|-----------------------|-------------------------|--------------------------|---------------------------|-----------------------------------------------------|----------------------------|-------------------|-----------------|----------------------|-------------------------|----------------------------|---------------|--|
| ltem #                | Recv Qty                | Cross Ref#<br>Pkg Qty    | Description 1<br>Units    | Ext Disc                                            | Description 2<br>Ext Frght | Style<br>Extended | Size<br>Price 1 | e Color<br>Unit Cost | Other<br>GP% Las        | Class Desc<br>t Cost L GP% | Cost C<br>Cha |  |
| 230288                | -1                      | 1                        | TUBE SWIMMI               | NG 48" COLOR<br>0.00                                | 0.00                       | GC120<br>-39.03   | 50.00           | 39.03                | BIN A-20<br>21.9        | POOLTOYS<br>39.03 21.9     |               |  |
| 888522                | -5                      | 1                        | UNCLE MIKES               | 1221 SWIVEL                                         | REMMINGTON                 | 760ES 888-522     | 11.99           | 7.55                 | 888-522<br>37.0         | Hunting<br>7.55 37.0       |               |  |
| 867471                | -10                     | 1                        | -0<br>TRU-TURN 043<br>-10 | ZS-1/0 WORM                                         | BRONZE<br>0.00             | 867-471<br>-6.80  | 1.29            | 0.68                 | 867-471<br>47.3         | Hooks/Snells<br>0.68 47.3  |               |  |
| Total :               | 3<br>-16.00             |                          | -16.00                    |                                                     |                            | -83.58            |                 |                      | Ret                     | tail Total:                | 122.85        |  |

The receiving report will now reflect the amount of the donations and your inventory will be removed accordingly.

## An additional report that will be helpful at the end of the year would be a receipt history report. Receipts History 1/1/2010 - 10/1/2010

| Dented .              | Mandan            | O-d-r-#    | 14           | Discussion 4                                | O and O also | Out of the       | Dis Ohr        | U.S. O.S.     | Dia - 0/ | E dan de |
|-----------------------|-------------------|------------|--------------|---------------------------------------------|--------------|------------------|----------------|---------------|----------|----------|
| POsted<br>PO #        | Cross Ref#        | Order Type | Reference #  | Description 2                               | C dist Only  | RecvQty          | UnitsQty       | Ship Cost     | DISC %   | E Xtende |
| Posted: 10/1/20       | 10                |            |              |                                             |              |                  |                |               |          |          |
| 10/1/2010 1:02:10 P M | DONATIONS         |            | 230288<br>29 | TUBE SWIMMING 48" COLOR                     |              | -1<br>-1         | 1<br>-1        | 39.03<br>0.00 | 0.00     | -39.0    |
| 10/1/2010 1:02:10 P M | DONATIONS         |            | 888522<br>29 | UNCLE MIKES 1221 SWIVEL<br>REMMINGTON 760ES |              | -5<br>-5         | 1<br>-5        | 7.55<br>0.00  | 0.00     | -37.7    |
| 10/1/2010 1:02:10 P M | DONATIONS         |            | 867471<br>29 | TRU-TURN 047ZS-1/0 WORM HOO<br>BRONZE       | к 🗖          | -10<br>-10       | 1<br>-10       | 0.68<br>0.00  | 0.00     | -6.8     |
| Subtotal 3            | Posted: 10/1/2010 |            |              |                                             |              | -16.00<br>-16.00 | 3.00<br>-16.00 | 47.26<br>0.00 |          | -83.5    |
| Total 3               |                   |            |              |                                             |              | -16.00           | 3.00           | 47.26         |          | -83.5    |

Reports \ Purchasing\Receipts History Filter \ Add Table = Receipts Detail History Field = Vendor Operator = Equals Value = Donations Enter the date range, for example all year or all month